## Instructiuni configurare constante in WME pentru Efacturare (Semnatura electronica)

Dupa instalarea driverului si softului cert.exe si DigiSign\_eToken\_PKI\_Client\_x64.msi / DigiSign\_eToken\_PKI\_Client\_x86.msi (sau a altui soft/driver pentru semnatura electronica), se ruleaza in run comanda: **mmc** si se urmeaza pasii de mai jos:

|     |              |                            | 🖅 Run                |                                    |                                  |                                             | x              |            |
|-----|--------------|----------------------------|----------------------|------------------------------------|----------------------------------|---------------------------------------------|----------------|------------|
|     |              |                            | <u>O</u> pen:        | Type the na<br>resource, ar<br>mmc | nme of a progra<br>nd Windows wi | m, folder, document,<br>ll open it for you. | , or Internet  |            |
|     |              |                            |                      |                                    | OK                               | Cancel                                      | <u>B</u> rowse |            |
|     | Cor          | isole1 - [Conso            | le Root]             |                                    |                                  |                                             |                | - <b>x</b> |
|     | <u>F</u> ile | <u>A</u> ction <u>V</u> ie | w Fav <u>o</u> rites | <u>W</u> indow                     | <u>H</u> elp                     |                                             |                | _ & ×      |
|     |              |                            |                      |                                    |                                  |                                             |                |            |
|     | Con          | sole Root                  | Name                 |                                    |                                  | Actions                                     |                |            |
|     |              |                            | There are no         | o items to sh                      | ow in this view.                 | Console Root                                |                | <b>•</b>   |
|     |              |                            |                      |                                    |                                  |                                             |                |            |
|     | Cor          | isole1 - [Conso            | le Root]             |                                    |                                  | : <u>-</u>                                  |                |            |
| -   | File         | Action Vie                 | w Favorites          | Window                             | Help                             |                                             |                | _ & ×      |
|     |              | New                        |                      | Ctrl+N                             |                                  |                                             |                |            |
|     |              | Open                       |                      | Ctrl+O                             |                                  | Actions                                     |                |            |
|     |              | Save                       |                      | Ctrl+S                             | ow in this view.                 | Console Root                                |                |            |
|     |              | Save As                    |                      |                                    |                                  | More Actions                                |                | •          |
|     |              | Add/Remove                 | Snap-in              | Ctrl+M                             |                                  |                                             |                |            |
|     |              | 1 dnsmamt.m                | isc                  |                                    |                                  |                                             |                |            |
|     |              | 2 dsa.msc                  |                      |                                    |                                  |                                             |                |            |
|     |              | 3 eventvwr.ms              | sc                   |                                    |                                  |                                             |                |            |
| Ena |              | 4 gpmc.msc                 |                      |                                    | m the snap-in c                  | onsole.                                     |                |            |
|     |              | Exit                       |                      |                                    |                                  |                                             |                | D          |

Add or

| Add or Remove Snap-ins        |                     |      |                  |                           |                | x                   |
|-------------------------------|---------------------|------|------------------|---------------------------|----------------|---------------------|
|                               |                     |      |                  |                           |                |                     |
| (ou can select snap-ins for t | his console from th | ose  | available on yo  | ur computer and configure | the selected s | et of snap-ins. For |
| extensible snap-ins, you can  | configure which e   | xter | nsions are enabl | ed.                       |                |                     |
| Available snap-ins:           |                     |      |                  | Selected snap-ins:        |                |                     |
| Snap-in                       | Vendor              | ~    | ]                | Console Root              |                | Edit Extensions     |
| Active Directory Do           | Microsoft Cor       |      |                  |                           |                |                     |
| Active Directory Site         | Microsoft Cor       | =    |                  |                           |                | <u>R</u> emove      |
| Active Directory Use          | Microsoft Cor       |      |                  |                           |                |                     |
| 📩 ActiveX Control             | Microsoft Cor       |      |                  |                           |                | Move Up             |
| 📝 ADSI Edit                   | Microsoft Cor       |      |                  |                           |                |                     |
| Authorization Manager         | Microsoft Cor       |      |                  |                           |                | Move <u>D</u> own   |
| 🗬 Certificates                | Microsoft Cor       |      | <u>A</u> dd >    |                           |                |                     |
| Component Services            | Microsoft Cor       |      |                  |                           |                |                     |
| 🎥 Computer Managem            | Microsoft Cor       |      |                  |                           |                |                     |
| 击 Device Manager              | Microsoft Cor       |      |                  |                           |                |                     |
| DFS Management                | Microsoft Cor       |      |                  |                           |                |                     |
| 🚰 DHCP                        | Microsoft Cor       |      |                  |                           |                |                     |
| 📅 Disk Management             | Microsoft and       |      |                  |                           |                | 1 d d               |
| 🚊 DNS                         | Microsoft Cor       | ~    |                  |                           |                | Advanced            |

| Description:                                                                                                    |           |  |  |  |  |  |  |  |
|----------------------------------------------------------------------------------------------------|-----------|--|--|--|--|--|--|--|
| The Certificates snap-in allows you to browse the contents of the certificate stores for yourself, a service, or a computer. |           |  |  |  |  |  |  |  |
|                                                                                                    |           |  |  |  |  |  |  |  |
|                                                                                                    |           |  |  |  |  |  |  |  |
|                                                                                                    |           |  |  |  |  |  |  |  |
|                                                                                                    | OK Cancel |  |  |  |  |  |  |  |
|                                                                                                    |           |  |  |  |  |  |  |  |

Add "Certificates" cu urmatorul pas:

| Certificates snap-in                                                                                                    | x |
|----------------------------------------------------------------------------------------------------|---|
| This snap-in will always manage certificates for: <ul> <li>My user account</li> <li>Service account</li> <li>Computer account</li> </ul> |   |
| < <u>B</u> ack Finish Cancel                                                                                                    |   |

Se alege "My user account", finish.

WinMENTOR®

începând cu 1993

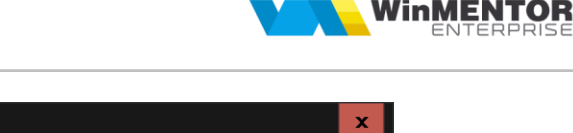

| Add or Remove Snap-ins                                        |                                           |             |                                       |                                               |                      | x |
|---------------------------------------------------------------|-------------------------------------------|-------------|---------------------------------------|-----------------------------------------------|----------------------|---|
| You can select snap-ins for t<br>extensible snap-ins, you can | his console from th<br>configure which e: | ose<br>xter | available on you<br>nsions are enable | ur computer and configure the selected<br>ed. | set of snap-ins. For |   |
| Available snap-ins:                                           |                                           |             |                                       | Selected snap-ins:                            |                      |   |
| Snap-in                                                       | Vendor                                    | ^           | ]                                     | Console Root                                  | Edit Extensions      |   |
| Active Directory Do                                           | Microsoft Cor                             |             |                                       | 🙀 Certificates - Current User                 |                      |   |
| Active Directory Site                                         | Microsoft Cor                             | =           |                                       |                                               | Remove               |   |
| Active Directory Use                                          | Microsoft Cor                             |             |                                       |                                               |                      |   |
| 📹 ActiveX Control                                             | Microsoft Cor                             |             |                                       |                                               | Move Up              |   |
| ADSI Edit                                                     | Microsoft Cor                             |             |                                       |                                               |                      |   |
| Authorization Manager                                         | Microsoft Cor                             |             | []                                    |                                               | Move <u>D</u> own    |   |
| Certificates                                                  | Microsoft Cor                             |             | <u>A</u> dd >                         |                                               |                      |   |
| Component Services                                            | Microsoft Cor                             |             |                                       |                                               |                      |   |
| Computer Managem                                              | Microsoft Cor                             |             |                                       |                                               |                      |   |
| 🗄 Device Manager                                              | Microsoft Cor                             |             |                                       |                                               |                      |   |
| DFS Management                                                | Microsoft Cor                             |             |                                       |                                               |                      |   |
| 2 DHCP                                                        | Microsoft Cor                             |             |                                       |                                               |                      |   |
| 📅 Disk Management                                             | Microsoft and                             | _           |                                       |                                               | Advanced             |   |
| .ä. DNS                                                       | Microsoft Cor                             | ~           |                                       |                                               | Au <u>v</u> anceu    |   |
| Description:                                                  |                                           |             |                                       |                                               |                      |   |
| The Certificates snap-in allo                                 | ws you to browse                          | the         | contents of the                       | certificate stores for yourself, a service    | e, or a computer.    |   |
|                                                               | ,,,,,,,,,,,,,,,,,,,,,,,,,,,,,,,,,,,,,,,   |             |                                       |                                               |                      |   |
|                                                               |                                           |             |                                       |                                               |                      |   |
|                                                               |                                           |             |                                       |                                               |                      |   |
|                                                               |                                           |             |                                       |                                               | OK Cancel            |   |

Se da click OK.

| 🚟 Console1 - [Console l               | Root]                                          |
|---------------------------------------|------------------------------------------------|
| <u>File</u> <u>Action</u> <u>View</u> | Fav <u>o</u> rites <u>W</u> indow <u>H</u> elp |
| 🦛 🏟 📰 🗟 🛛                             |                                                |
| 🧮 Console Root                        | Name                                           |
| > 🙀 Certificates - Cui                | 🛱 Certificates - Current User                  |
|                                       |                                                |
|                                       |                                                |
|                                       |                                                |
|                                       |                                                |
|                                       |                                                |
|                                       |                                                |

Se da click pe "Certificates - Current User", directorul Personal\Certificates

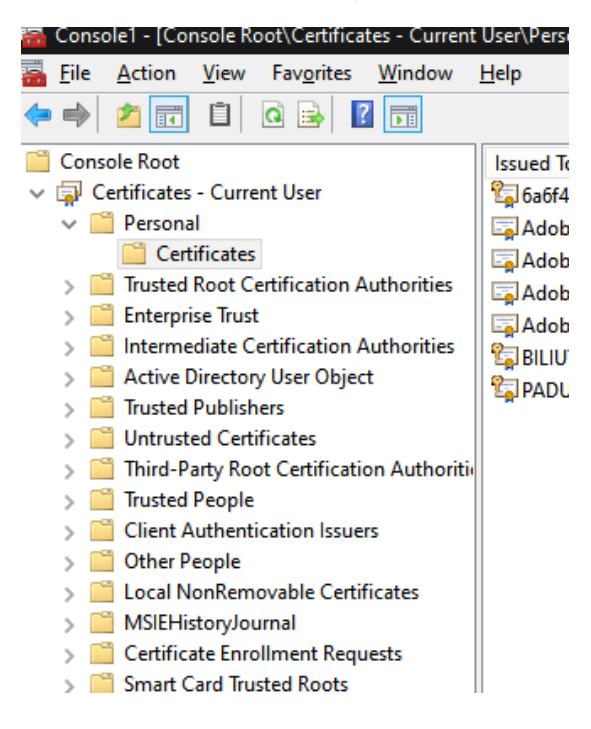

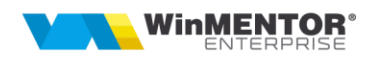

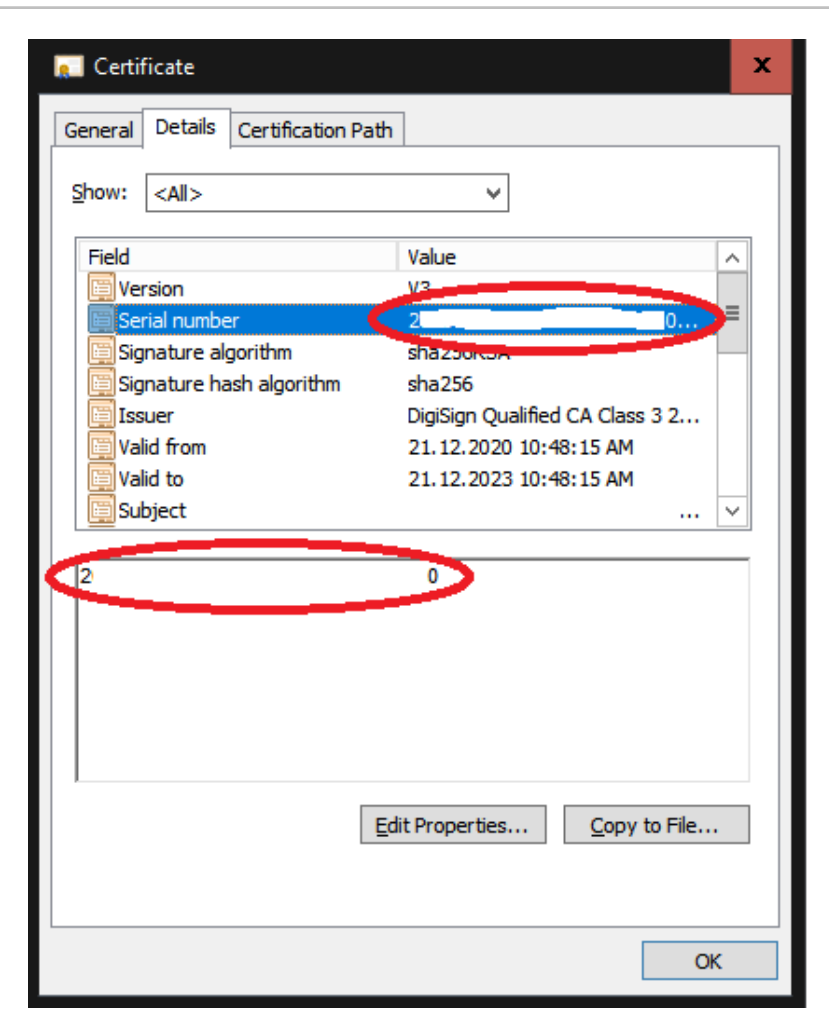

Se alege certificatul instalat si se da dublu click, se alege din taburi **Details** si se copie acel **Serial Number** pentru a fi pus in constanta din WME: **Serial Number al tokenului pentru conectare SPV.** 

|                        | Sectiunea de con<br>Configurare op               | istante<br>perare              |           |                    | Salvez  |    |
|------------------------|--------------------------------------------------|--------------------------------|-----------|--------------------|---------|----|
| Consta<br>© Se<br>© EF | nta :<br>:rial Number al tol<br>:ACT_SerialNumbe | kenului pentru conectare SPV   |           |                    |         |    |
| ٤                      |                                                  |                                |           |                    |         | ~  |
|                        |                                                  | Intervale de valabilitate a de | escrierii |                    |         | Ţ, |
|                        |                                                  |                                |           |                    |         |    |
|                        | Incepand cu ?                                    | ?                              |           | Propagare la grupi | ula — > |    |
|                        | Incepand cu ?                                    | ?                              |           | Propagare la grupi | ul: >   | \$ |
|                        | Incepand cu ?                                    | rodu valoare                   |           | Propagare la grupi | ıl: >   | \$ |
|                        | Incepand cu ?                                    | rodu valoare                   |           | Propagare la grupi | al: >   | \$ |